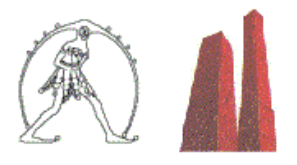

# Graduatorie di Circolo e di Istituto – Istruzioni per la compilazione del Modello B per la scelta delle sedi

Accedere ad Istanze on line con il proprio nome utente e la propria password.

Selezionare la funzione indicata in Figura 1.

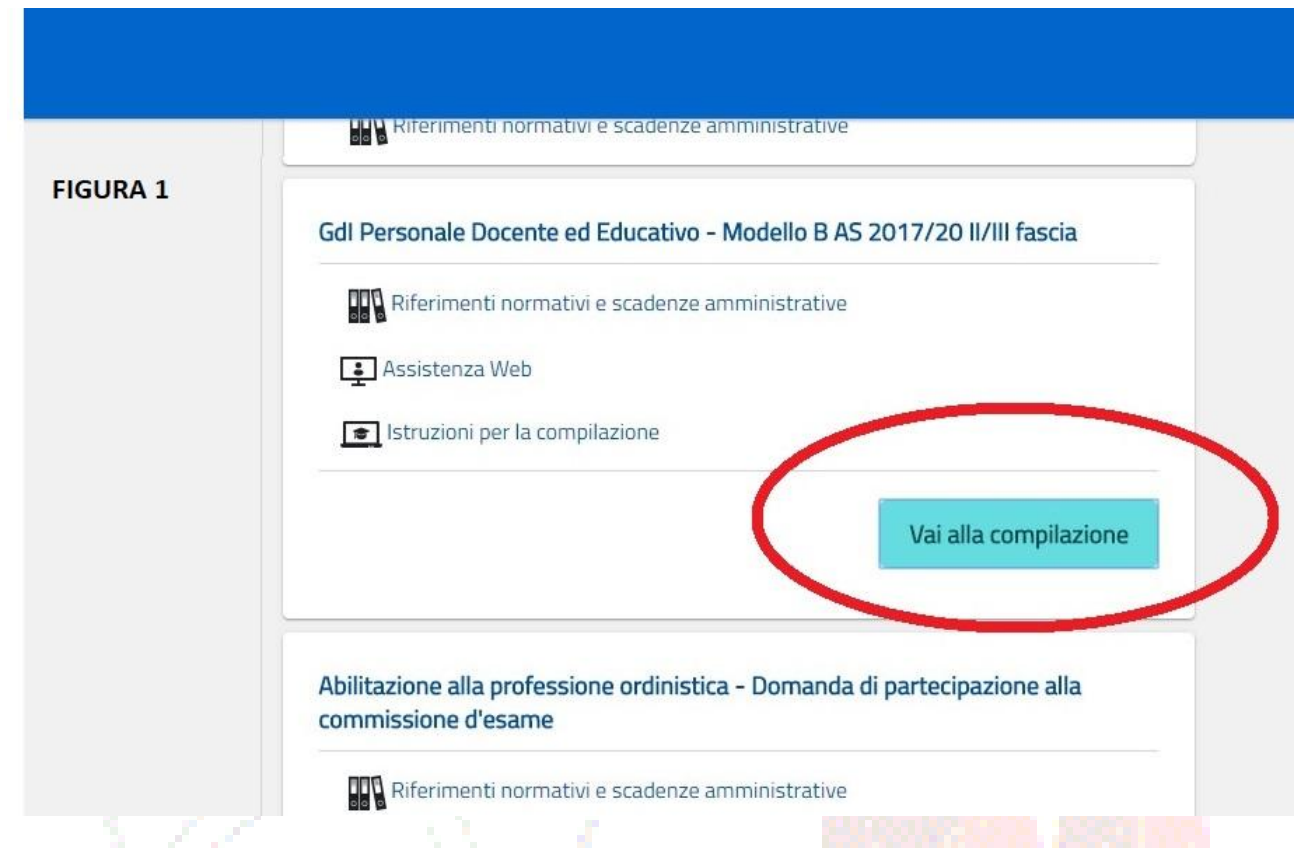

Nella schermata di FIGURA 2, selezionare le proprie classi di concorso e cliccare poi su CONFERMA.

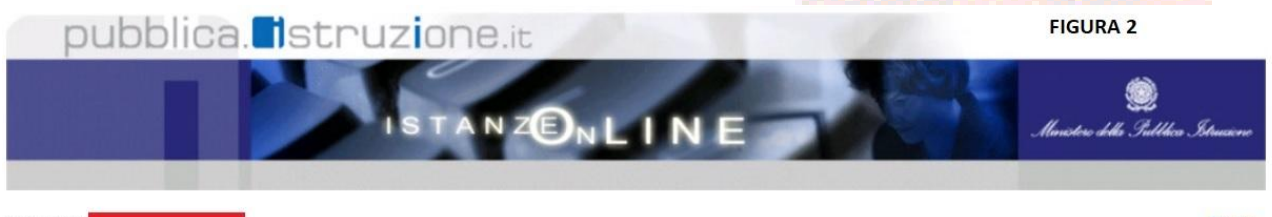

Benvenuto,

!

Home

Provincia della presentazione della domanda: BOLOGNA ( BO )

Stato della domanda: NON INSERITA Scuola capofila: BOPM030005

L'aspirante può presentare domanda SOLO in II e III fascia. Selezionare le classi di concorso e il bottone 'conferma'

### INSEGNAMENTI II E/O III FASCIA

| (Selez    | ionare gli insegnamenti di interesse) |           |          |                     |               |               |        |
|-----------|---------------------------------------|-----------|----------|---------------------|---------------|---------------|--------|
| $\square$ | Ins                                   | egnamento | Lingua   | Denominazione       |               | Ordine scuola | Fascia |
|           | A0'                                   | 11        | ITALIANA | DISCIPLINE LETTERAF | RIE E LATINO  | SS            | 3      |
|           | A0 <sup>-</sup>                       | 12        | ITALIANA | DISCIPL LETTERARIE  | STITUTI II GR | SS            | 3      |
| U         |                                       |           | INDIET   | IRO                 |               | CONFERMA      |        |

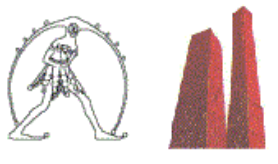

Nella schermata in FIGURA 3 compaiono le classi di concorso selezionate. Per procedere alla scelta o alla conferma delle sedi, cliccare sul pulsante MODIFICA SEDE II/III FASCIA.

| Benvenuto,                        | FIGURA 3 Home                                               |
|-----------------------------------|-------------------------------------------------------------|
| Stato della domanda: NON INSERITA | Provincia della presentazione della domanda: BOLOGNA ( BO ) |

Scuola capofila: BOPM030005

Per confermare le sedi di II/III fascia qui visualizzate selezionare il bottone Inoltra, altrimenti utilizzare il bottone 'Modifica Sede II / III fascia' con il quale si possono aggiungere nuove sedi, confermare sedi di II e III fascia del triennio precedente qualora l'aspirante vi fosse già presente, impostando l'ordine di preferenza. Il bottone 'Modifica Sede II / III fascia' consente anche di eliminare dall'elenco eventuali sedi aggiunte.

#### INSEGNAMENTI II E/O III FASCIA

| Insegnamento       | Lingua   | Denominazione                     | Grado di istruzione | Fascia |
|--------------------|----------|-----------------------------------|---------------------|--------|
| A011               | ITALIANA | DISCIPLINE LETTERARIE E LATINO    | SS                  | 3      |
| A012               | ITALIANA | DISCIPL LETTERARIE ISTITUTI II GR | SS                  | 3      |
| SEDI II-III FASCIA |          | ·                                 |                     |        |

| Istituto scolastico | Denominazione | Grado di istruzione (fascia) | 0 | Supplenze inferiori ai 10 gg  |
|---------------------|---------------|------------------------------|---|-------------------------------|
|                     |               | INDIETRO                     | ( | MODIFICA SEDE II / III FASCIA |
|                     |               |                              |   |                               |

Se si tratta di NUOVO INSERIMENTO, la schermata successiva non conterrà sedi scolastiche (FIGURA 4)

|                                                                                                    | ISTANZE                                                                                                    | NLINE                                                                                                    | Ministere dolla Gullikca Strucione                                                                                                    |
|----------------------------------------------------------------------------------------------------|----------------------------------------------------------------------------------------------------|----------------------------------------------------------------------------------------------------|----------------------------------------------------------------------------------------------------|
| Benvenuto,                                                                                                    |                                                                                                    |                                                                                                    | FIGURA 4 Home                                                                                                    |
| Stato della domanda: NON INSERITA<br>Scuola capofila: BOPM030005                                                                     |                                                                                                    | Provincia de                                                                                                    | lla presentazione della domanda: BOLOGNA (BO)                                                                                                    |
| Per aggiungerne nuove selez<br>manualmente. Per eliminare t<br>Confermare con il bottone 'co<br>di II e/o III fascia ci siano gli in | ionare il bottone 'aggiungi sede'<br>una sede già selezionata dall'ele<br>nferma'. Si ricorda che l'ordine è<br>nsegnamenti di infanzia e/o prim | . L'ordine di preferenza coincide con<br>enco delle sedi di II e III fascia, dese<br>è particolarmente importante nella so<br>aria. | a quello di selezione ed è comunque modificabile<br>lezionare la spunta in corrispondenza della sede.<br>celta delle scuole primarie, nel caso in cui tra le graduatorie<br>AGGIUNGI SEDE |
| AGGIUNGI<br>Ordine di preferenza                                                                                                    | Istituto scolastico                                                                                                    | Denominazione                                                                                                    | Supplenze inferiori ai 10 gg                                                                                                    |
|                                                                                                    |                                                                                                    |                                                                                                    | INDIETRO CONFERMA                                                                                                    |
| Ministero dell'Università, dell'Informazione e della                                                                                 | Ricerca                                                                                                    |                                                                                                    | Viale Trastevere, 73A - 00153 Roma - Centralino: 06 5849.1                                                                                                    |

In caso di NUOVO INSERIMENTO, deve essere selezionata come prima preferenza la SCUOLA CAPOFILA, nel nostro caso il LICEO LAURA BASSI BOPM030005, cliccando sul pulsante CONFERMA e svolgendo i passaggi seguenti.

# Gilda degli insegnanti Bologna (a cura di G. Cadoni)

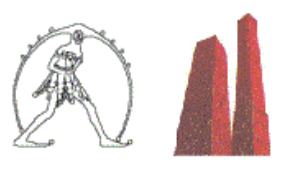

Cliccare su Seleziona (FIGURA 6).

| pubblica. Istruzione.it                                                        | DNLINE                | Manisterie della Suddhica Sotua                 |
|--------------------------------------------------------------------------------|-----------------------|-------------------------------------------------|
| Benvenuto,<br>Stato della domanda: NON INSERITA<br>Scuola capofila: BOPM030005 | Provincia della prese | FIGURA 6 He He He He He He He He He He He He He |
| AGGIUNGI NUOVO Seleziona                                                       |                       |                                                 |
|                                                                                | INDIETRO              | CONFERMA                                        |

# Scegliere l'ordine di scuola della SCUOLA CAPOFILA (Secondaria (FIGURA 7).

| pubblica. Istruzione.it                                                                                                    | ENLINE Maister, delle Juddeca Stauser                                    |
|----------------------------------------------------------------------------------------------------|--------------------------------------------------------------------------|
| Benvenuto, Carlos Benvenuto, Carlos Benvenuto, Carlos Benvenuto, Carlos Benvenuto, Stato della domanda: NON INSERITA<br>Stato della domanda: BOPM030005 | FIGURA 7 Hom<br>Provincia della presentazione della domanda: BOLOGNA (BO |
| AGGIUNGI NUOVO<br>Deleziona<br>PRIMARIA<br>SECONDARIA DI I GRADO                                                                                        |                                                                          |
| SECONDARIA DI II GRADO                                                                                                    | INDIETRO CONFERMA                                                        |

### Quindi cliccare su Seleziona.

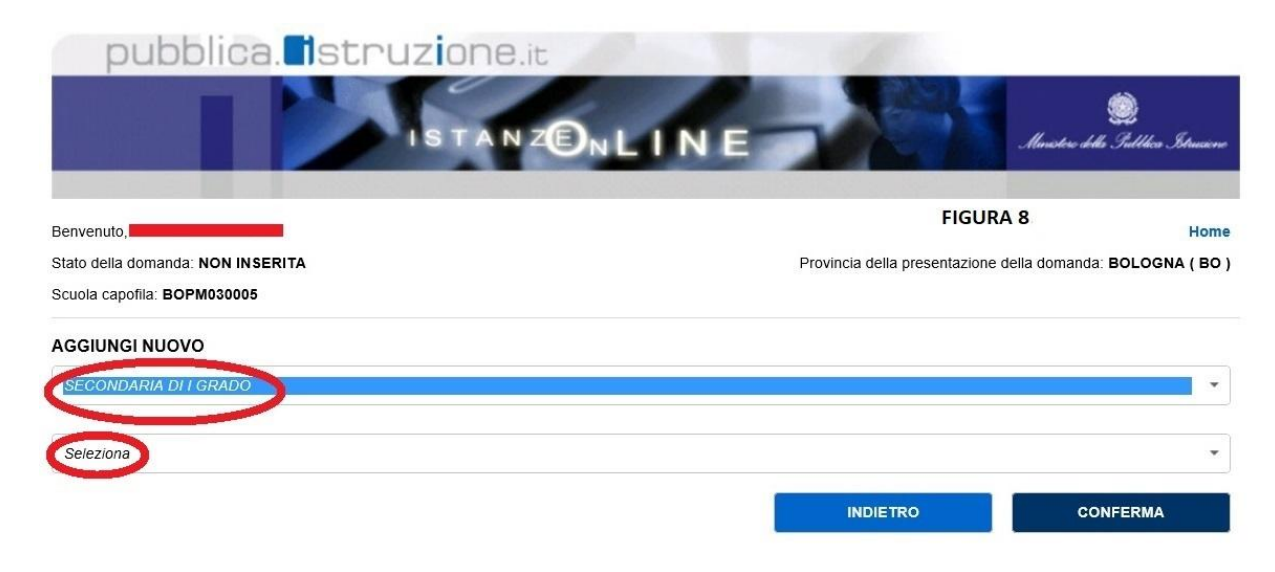

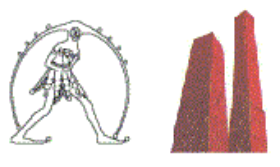

Nella schermata che indica le scuole, selezionare la nostra SCUOLA CAPOFILA e poi cliccare sul pulsante CONFERMA.

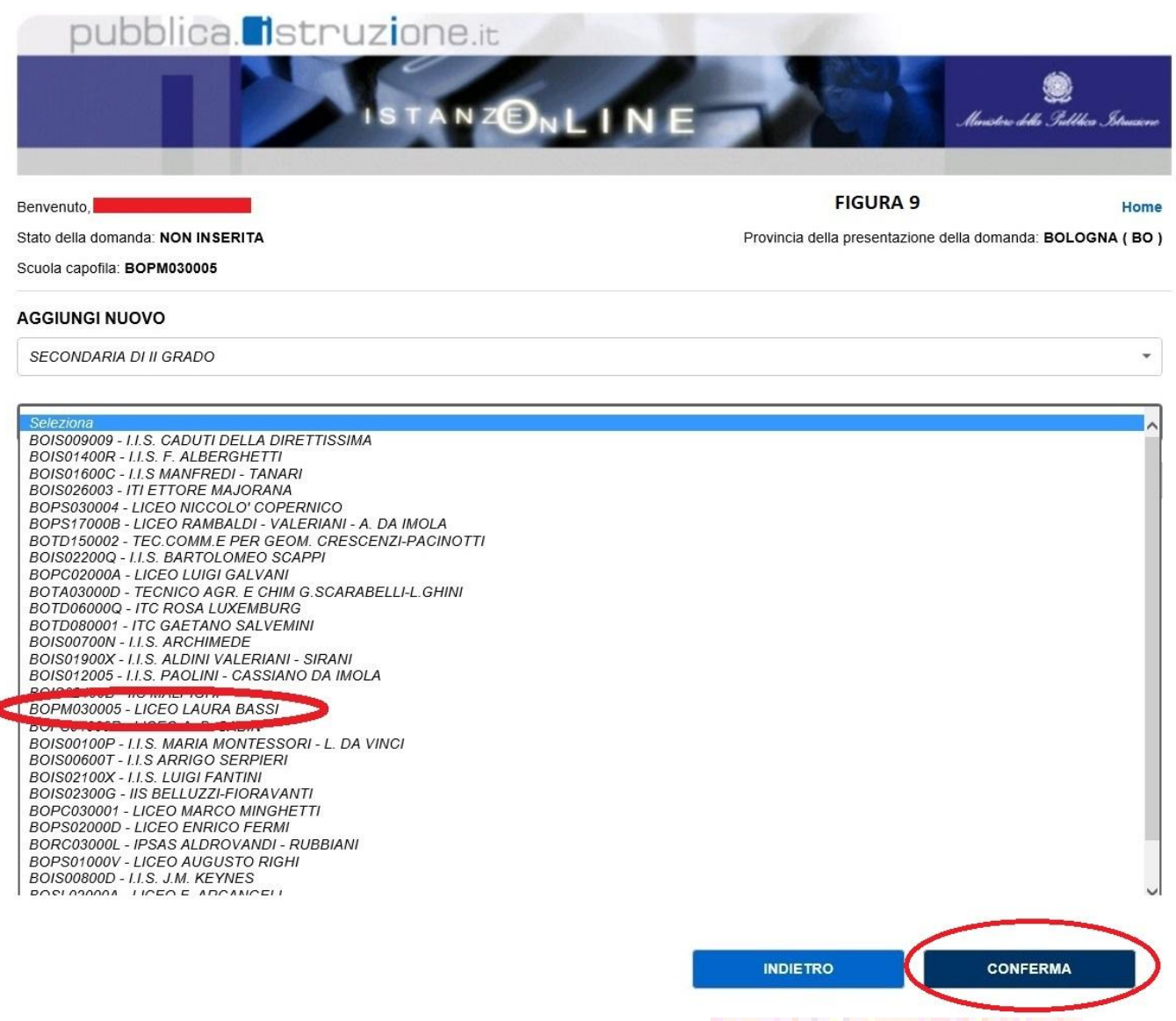

Ripetere l'operazione per le restanti scuole da inserire.

Nell'esempio, sono state aggiunte le scuole LICEO RAMBALDI VALERIANI – A. DA IMOLA, TECNICO AGR. E CHIM. G. SCARABELLI – L. GHINI, I. I. S. PAOLINI – CASSIANO DA IMOLA, ecc.

| AGGIUNGI |                         |                        | FIGURA 10                                    |                                 |  |  |
|----------|-------------------------|------------------------|----------------------------------------------|---------------------------------|--|--|
|          | Ordine di<br>preferenza | Istituto<br>scolastico | Denominazione                                | Supplenze inferiori ai 10<br>99 |  |  |
|          |                         | BOPM030005             | LICEO LAURA BASSI                            |                                 |  |  |
|          |                         | BOPS17000B             | LICEO RAMBALDI - VALERIANI - A. DA<br>IMOLA  |                                 |  |  |
|          |                         | BOTA03000D             | TECNICO AGR. E CHIM G.SCARABELLI-<br>L.GHINI |                                 |  |  |
|          |                         | BOIS012005             | I.I.S. PAOLINI - CASSIANO DA IMOLA           |                                 |  |  |
|          |                         | BOIS01400R             | I.I.S. F. ALBERGHETTI                        |                                 |  |  |
|          |                         | BOIS00100P             | I.I.S. MARIA MONTESSORI - L. DA VINCI        |                                 |  |  |

### Gilda degli insegnanti Bologna (a cura di G. Cadoni)

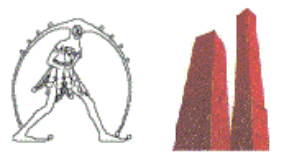

AGGIUNGI SEDE

Nel caso di PRECEDENTE INSERIMENTO, verranno riproposte le sedi scolastiche scelte nell'aggiornamento del 2014 (FIGURA 5) e compare al primo posto la scuola capofila alla quale è stata presentata la domanda cartacea (sempre il LICEO LAURA BASSI BOPM030005, nel nostro esempio), insieme a tutte le altre sedi scelte precedentemente.

In questa seziona sono visualizzate le sedi di II / III fascia del triennio precedente (2014/15). Selezionare gli istituti che si intende mantenere e per aggiungerne nuovi selezionare il bottone 'aggiungi sede'. L'ordine di preferenza coincide con quello di selezione ed è comunque modificabile manualmente. Per eliminare una sede già selezionata dall'elenco delle sedi di II e III fascia, deselezionando la spunta in corrispondenza della sede. Confermare con il bottone 'conferma'. Si ricorda che l'ordine è particolarmente importante nella scelta delle scuole primarie, nel caso in cui tra le graduatorie di II e/o III fascia ci siano gli insegnamenti di infanzia e/o primaria.

### FIGURA 5

1

#### AGGIUNGI

|   | Ordine di<br>preferenza | Istituto<br>scolastico | Denominazione                                | Supplenze inferiori ai 10<br>99 |
|---|-------------------------|------------------------|----------------------------------------------|---------------------------------|
|   |                         | BOPM030005             | LICEO LAURA BASSI                            |                                 |
|   |                         | BOPS17000B             | LICEO RAMBALDI - VALERIANI - A. DA<br>IMOLA  |                                 |
|   |                         | BOTA03000D             | TECNICO AGR. E CHIM G.SCARABELLI-<br>L.GHINI |                                 |
|   |                         | BOIS012005             | I.I.S. PAOLINI - CASSIANO DA IMOLA           |                                 |
|   |                         | BOIS01400R             | I.I.S. F. ALBERGHETTI                        |                                 |
|   |                         | BOIS00100P             | I.I.S. MARIA MONTESSORI - L. DA VINCI        |                                 |
|   |                         | BOIS02200Q             | I.I.S. BARTOLOMEO SCAPPI                     |                                 |
|   |                         | BOIS00800D             | I.I.S. J.M. KEYNES                           |                                 |
|   |                         | BOIS017008             | I.I.S. ENRICO MATTEI                         |                                 |
|   |                         | BOIS00700N             | I.I.S. ARCHIMEDE                             |                                 |
| - |                         |                        | ·                                            | -                               |

Sia che si tratti di NUOVO INSERIMENTO sia di PRECEDENTE INSERIMENTO, ora si dovrà procedere a selezionare tutte le scuole scelte e, nell'ordine preferito, comparirà a fianco di ciascuna di esse un numero indicante l'ordine di preferenza prescelto (FIGURA 10).

L'ordine scelto si può modificare, scrivendo direttamente il numero con la tastiera.

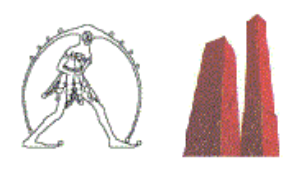

# Al termine dell'operazione, cliccare su CONFERMA.

| GGIUNGI | F                       | FIGURA 10              |                                              |                                 |
|---------|-------------------------|------------------------|----------------------------------------------|---------------------------------|
|         | Ordine di<br>preferenza | Istituto<br>scolastico | Denominazione                                | Supplenze inferiori ai 10<br>99 |
|         | 1                       | BOPM030005             | LICEO LAURA BASSI                            |                                 |
|         | 2                       | BOPS17000B             | LICEO RAMBALDI - VALERIANI - A. DA<br>IMOLA  | 0                               |
|         | 3                       | BOTA03000D             | TECNICO AGR. E CHIM G.SCARABELLI-<br>L.GHINI |                                 |
|         | 4                       | BOIS012005             | I.I.S. PAOLINI - CASSIANO DA IMOLA           |                                 |
|         | 5                       | BOIS01400R             | I.I.S. F. ALBERGHETTI                        |                                 |
|         | 6                       | BOIS00100P             | I.I.S. MARIA MONTESSORI - L. DA VINCI        |                                 |
|         | 7                       | BOIS02200Q             | I.I.S. BARTOLOMEO SCAPPL                     |                                 |
|         | 8                       | BOIS00800D             | I.I.S. J.M. KEYNES                           | Ő                               |
|         | 9                       | BOIS017008             | I.I.S. ENRICO MATTEI                         | 0                               |
|         | 10                      | BOIS00700N             | I.I.S. ARCHIMEDE                             | 0                               |
|         | 11                      | BOIS026003             | ITI ETTORE MAJORANA                          |                                 |
|         | 12                      | BOIS00600T             | I.I.S ARRIGO SERPIERI                        |                                 |
|         | 13                      | BOIS01600C             | I.I.S MANFREDI - TANARI                      | 0                               |
|         | 14                      | BOIS01900X             | I.I.S. ALDINI VALERIANI - SIRANI             |                                 |
|         | 15                      | BOPC030001             | LICEO MARCO MINGHETTI                        |                                 |
|         | 16                      | BOPS030004             | LICEO NICCOLO' COPERNICO                     |                                 |
|         | 17                      | BOPS04000P             | LICEO A. B. SABIN                            |                                 |
|         | 18                      | BOIS00300A             | I.I.S. GIORDANO BRUNO                        |                                 |
|         | 19                      | BOPS080005             | LICEO LEONARDO DA VINCI                      |                                 |
|         | 20                      | BOTD080001             | ITC GAETANO SALVEMINI                        |                                 |

### Apparirà la schermata di FIGURA 11.

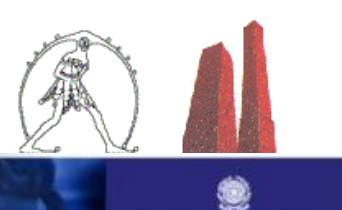

the Fullla

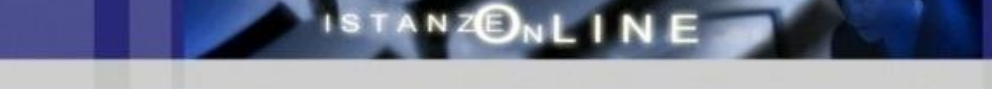

Benvenuto,

### Stato della domanda: NON IN SERITA

#### State della domanda. Non in SERTA

### FIGURA 11

Home

Provincia della presentazione della domanda: BOLOGNA ( BO )

Scuola capofila: BOPM030005

Per confermare le sedi di II/III fascia qui visualizzate selezionare il bottone Inoltra, altrimenti utilizzare il bottone 'Modifica Sede II / III fascia' con il quale si possono aggiungere nuove sedi, confermare sedi di II e III fascia del triennio precedente qualora l'aspirante vi fosse già presente, impostando l'ordine di preferenza. Il bottone 'Modifica Sede II / III fascia' consente anche di eliminare dall'elenco eventuali sedi aggiunte.

#### INSEGNAMENTI II E/O III FASCIA

| Insegnamento | Lingua   | Denominazione                     | Grado di istruzione | Fascia |
|--------------|----------|-----------------------------------|---------------------|--------|
| A011         | ITALIANA | DISCIPLINE LETTERARIE E LATINO    | SS                  | 3      |
| A012         | ITALIANA | DISCIPL LETTERARIE ISTITUTI II GR | SS                  | 3      |

#### SEDI II-III FASCIA

| Istituto scolastico | Denominazione                            | Grado di istruzione (fascia) 🕥 | Supplenze inferiori ai 10 gg |
|---------------------|------------------------------------------|--------------------------------|------------------------------|
| BOPM030005          | LICEO LAURA BASSI                        | SS (3)                         |                              |
| BOPS17000B          | LICEO RAMBALDI - VALERIANI - A. DA IMOLA | SS (3)                         |                              |
| BOIS012005          | I.I.S. PAOLINI - CASSIANO DA IMOLA       | SS (3)                         |                              |
| BOTA03000D          | TECNICO AGR. E CHIM G.SCARABELLI-L.GHINI | SS (3)                         |                              |
| BOIS01400R          | I.I.S. F. ALBERGHETTI                    | SS (3)                         |                              |
| BOIS00100P          | I.I.S. MARIA MONTESSORI - L. DA VINCI    | SS (3)                         |                              |
| BOIS02200Q          | I.I.S. BARTOLOMEO SCAPPI                 | SS (3)                         |                              |
| BOIS00800D          | I.I.S. J.M. KEYNES                       | SS (3)                         |                              |
| BOIS017008          | I.I.S. ENRICO MATTEI                     | SS (3)                         |                              |
| BOIS00700N          | 1.1.S. ARCHIMEDE                         | SS (3)                         |                              |
| BOIS026003          | ITI ETTORE MAJORANA                      | SS (3)                         |                              |
| BOIS00800T          | I.I.S ARRIGO SERPIERI                    | SS (3)                         |                              |
| BOIS01600C          | I.I.S MANFREDI - TANARI                  | SS (3)                         | 0                            |
| BOIS01900X          | 1.1.S. ALDINI VALERIANI - SIRANI         | SS (3)                         |                              |
| BOPC030001          | LICEO MARCO MINGHETTI                    | SS (3)                         | ٥                            |
| BOPS030004          | LICEO NICCOLO' COPERNICO                 | SS (3)                         |                              |
| BOPS04000P          | LICEO A. B. SABIN                        | SS (3)                         |                              |
| BOIS00300A          | I.I.S. GIORDANO BRUNO                    | SS (3)                         |                              |
| BOPS080005          | LICEO LEONARDO DA VINCI                  | SS (3)                         |                              |
| BOTD080001          | ITC GAETANO SALVEMINI                    | SS (3)                         |                              |

L'ultima operazione da compiere, a questo punto, è inoltrare la domanda, cliccando sul pulsante INOLTRA.

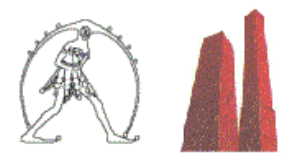

### Inserire il codice personale (FIGURA 12) e cliccare sul pulsante CONFERMA:

| pubblica. struzione.it                                                                               | FIGURA 12                                                         |
|----------------------------------------------------------------------------------------------------|-------------------------------------------------------------------|
| ISTANZE                                                                                              | NLINE Marcher della Struccere                                     |
| Benvenuto, <b>Benvenuto, Stato della domanda: NON INSERITA</b><br>Scuola capofila: <b>BOPM030005</b> | Home<br>Provincia della presentazione della domanda: BOLOGNA (BO) |
|                                                                                                    | CC PERSONALE:                                                     |

La domanda verrà inoltrata alla SCUOLA CAPOFILA, la quale, a sua volta, comunicherà il punteggio calcolato alle restanti sedi scolastiche inserite.

Per fare ciò è DETERMINANTE POSSEDERE il CODICE PERSONALE.

Chi dovesse averlo perso o scordato, può rientrarne in possesso con la funzione RECUPERA CODICE PERSONALE, presente in Istanze on line, Funzioni di servizio.

SENZA L'INSERIMENTO DEL CODICE PERSONALE NON È POSSIBILE INOLTRARE LA DOMANDA !!!.

| n line<br>stanze                           | ultimo accesso al Servizio: 16/07/2017 09:42:06                                |
|--------------------------------------------|--------------------------------------------------------------------------------|
| Funzioni di servizio +                     | ISTANZE                                                                        |
| Cambio codice personale                    | Iscrizione a corsi per docenti "Animatori Digitali" e "Team per l'Innovazione" |
| Recupero codice personale                  | Riferimenti normativi e scadenze amministrative                                |
| Gestione Indirizzo Posta Certificata       | Assistanza Wah                                                                 |
| Validazione Indirizzo Posta<br>Certificata | Istruzioni per la compilazione                                                 |
| Rigenerazione Codice Personale             |                                                                                |
| Ricerca Utente per Delega                  | Vai alla compilazione                                                          |
| Elenco Deleghe Concesse                    |                                                                                |
| Disabilitazione Servizio                   |                                                                                |
| Altri servizi                              | Domande Aspiranti Revisori dei conti                                           |
| Archivio                                   | Riferimenti normativi e scadenze amministrative                                |

La domanda inoltrata è visionabile in Archivio; fino al 25 luglio è possibile modificare le scelte.

Per questo, occorre annullare l'inoltro e procedere ad una nuova compilazione. *A cura di Giovanni Cadoni*